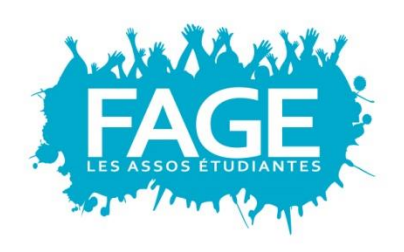

formation jeunesse **représentation** international innovation sociale fédéralisme

# Comment remplir son Dossier Social

**Etudiant**?

#### , 5 rue Frédérick Lemaître - 75020 Paris <sub>Tél.</sub> +33 1 40 33 70 70 - contact@fage.org

wiww.fage.org

Organisation étudiante représentative membre du CNESER et du CNOUS Association agréée de jeunesse et d'éducation populaire, membre de l'ESU et du CNAJEP « Comment remplir son Dossier Social Etudiant ? » - Tutoriel

## 1<sup>ère</sup> étape : Aller sur le site : <u>MesServices.etudiant.gouv.fr</u>

1. <u>Créer son compte</u> : remplir les informations vous concernant

Pour les lycéens : il est **conseillé de vous inscrire d'abord sur APB** car **toutes vos données seront transférées automatiquement** sur le site « Mes Services », vous évitant ainsi une seconde saisie.

| 🚢 Identité               |                 |                     |                   |                            |
|--------------------------|-----------------|---------------------|-------------------|----------------------------|
| Situation Familiale *    | c               | Civilité *          | Nom *             | Prénom *                   |
| Date de naissance *      | •               | •                   | Deuxième prénom   | Troisième prénom           |
| •<br>Pays de naissance * | ▼<br>Départemen | •<br>t de naissance | Lieu de naissance | Nationalité *              |
| Sélectionnez votre pa    | Sélectio        | nnez votre dé 🔹     |                   | •                          |
| Situation étudiante      |                 |                     |                   |                            |
| Numero INE actuel *      | F               | illière BAC         | Sér               | ie BAC                     |
|                          |                 | Sélectionnez vo     | tre filière •     | Sélectionnez votre série • |

| . Établissement                             |                                                                                                    |
|---------------------------------------------|----------------------------------------------------------------------------------------------------|
| Historique scolarité                        |                                                                                                    |
| Année universitaire                         | Établissement                                                                                           |
|                                             |                                                                                                    |
| Année universitaire en cours                |                                                                                                    |
| Non inscrit à ce jour dans un établissement | ★ Vider tous les champs                                                                                 |
| Établissement à l'étranger                  |                                                                                                    |
| Département                                 | Établissement *                                                                                         |
| ×                                           | •                                                                                                    |
|                                             | Si vous saisissez au moins 3 lettres dans 'Etablissement', la liste des<br>établissements sera filtrée. |

| Téléphone 1 *       | Téléphone 2 |   |
|---------------------|-------------|---|
|                     |             |   |
| Adresse *           |             |   |
|                     |             |   |
|                     |             |   |
|                     |             |   |
| Code postal *       | Ville *     |   |
|                     |             |   |
| Pays *              |             |   |
|                     |             | • |
|                     |             |   |
|                     |             |   |
| Contacts Familiaux  |             |   |
| Contact 1 Contact 2 |             |   |
|                     |             |   |

| Contact 1                         |             |       |             |               |
|-----------------------------------|-------------|-------|-------------|---------------|
| Civilité                          | Nom         |       | Prénom      |               |
| Sélectionnez la civilité          |             |       |             |               |
| Email                             | Téléphone 1 |       | Téléphone 2 |               |
| Adresse                           |             |       |             |               |
| Code postal                       |             | Ville |             |               |
| Pays                              |             |       |             |               |
| Sélectionnez le pays de résidence |             |       |             | •             |
|                                   |             |       |             |               |
| Annuler                           |             |       |             | Enregistrer > |
| Informations                      |             |       |             |               |

#### 2. Valider votre compte

• Utiliser le code de vérification envoyé à votre adresse mail

[PORTAIL VIE ETUDIANTE] Vérification de votre adresse courriel

noreply@portail-vie-etudiante.fr À moi

Bonjour

Vous avez fait une demande de création de profil sur le Portail de la Vie Étudiante.

Afin de garantir l'authenticité de votre adresse courriel, voici le code de vérification à reporter dans le formulaire d'inscription:

#### GRZXBY

NB : si vous n'arrivez pas jusqu'au bout de la procédure d'inscription, il faudra recommencer l'inscription depuis le début (le code de vérification n'est valable que pour la procédure en cours).

• Cliquer sur le lien reçu par mail

[PORTAIL VIE ETUDIANTE] Réinitialisation de votre mot de passe

noreply@portail-vie-etudiante.fr
À moi

Bonjour

Merci de cliquer sur le lien ci-dessous afin de (ré)initialiser votre mot de passe:

https://www.portail-vie-etudiante.fr/envole/portal/?page=/pve/mdp/ 86321fe5a0955cfdfdc9626562b511a5be076be891187314e0

Si le clic du lien ne fonctionne pas, merci de le copier/coller dans la barre d'adresse de votre navigateur.

• Utiliser l'identifiant envoyé par mail pour se connecter sur le site « Mes Services »

[PORTAIL VIE ETUDIANTE] Compte créé avec succès

noreply@portail-vie-etudiante.fr

Bonjour

Votre compte a été créé sur le Portail de la Vie Étudiante.

Vous pouvez désormais vous connecter avec les identifiants suivants:

Identifiant: xxxxx@xxx.com

Veuillez suivre ce lien afin de définir votre mot de passe et terminer le processus d'inscription.

### → Page d'accueil du site « Mes Services »

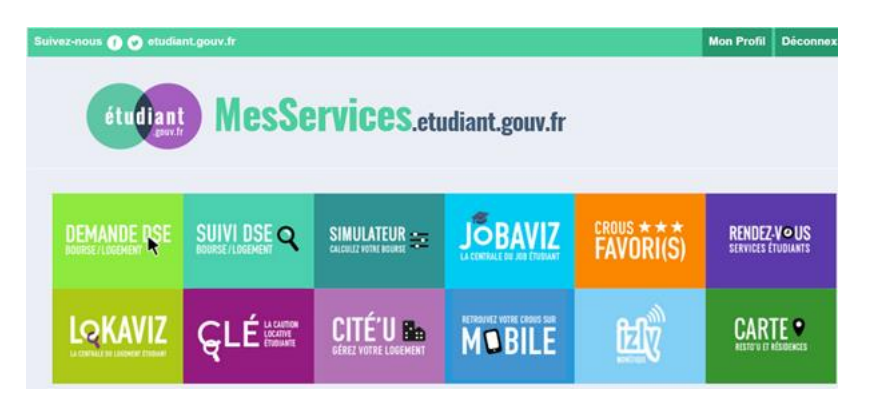

#### 3. <u>Saisie du Dossier Social Etudiant (DSE)</u> 3.1 Cliquer sur « Demande DSE »

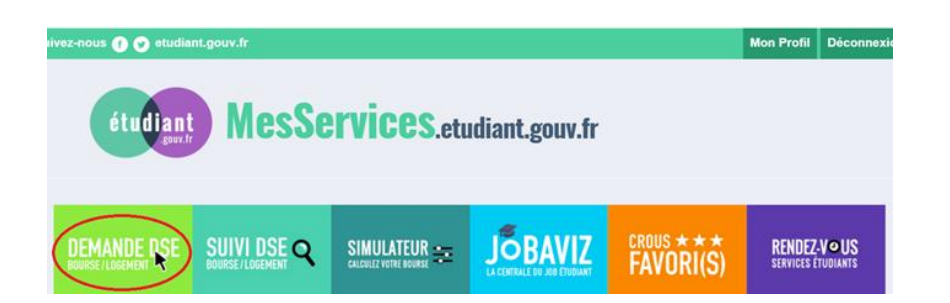

# **3.2** Arrivée sur une page d'information : *se munir de sa CB et de son avis fiscal 2015*

## **Dossier social Étudiant**

#### Constitution du dossier social étudiant

Vous pouvez constituer votre dossier social étudiant : demande de bourse d'enseignement supérieur et/ou de logement en résidence universitaire. Pour saisir votre dossier, vous devez être en possession de :

- I'avis fiscal 2015 concernant les revenus perçus en 2014 par votre famille (2015 en Nouvelle-Calédonie).
- D'une carte bancaire pour régler les frais de dossier par paier

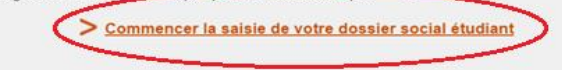

#### 3.3 Sélectionner son académie d'études (lycée ou supérieur)

| Saisie du dossier social étudiant                                                                                             | p.                                                                                                    | 3/11 |
|----------------------------------------------------------------------------------------------------|----------------------------------------------------------------------------------------------------|------|
| Scolarité actuelle                                                                                                    |                                                                                                    |      |
| Indiquez ci-dessous votre situation a                                                                                         | ictuelle :                                                                                                    |      |
| Vous êtes scolarisé dans un établisser<br>ministère de l'Enseignement supérieur d<br>Sélectionnez l'académie de votre lieu d' | ment relevant du ministère de l'Education Nationale ou du<br>et de la Recherche<br>'étude actuel :                        | 0    |
| Vous êtes scolarisé dans un établisser<br>Nationale ou du ministère de l'Enseigr<br>etc.)                                     | ment relevant d'un autre ministère que celui de l'Education<br>rement supérieur et de la Recherche (Culture, Agriculture, | 0    |
| Vous êtes scolarisé à l'étranger.                                                                                             |                                                                                                    | 0    |
| Vous n'êtes pas scolarisé.                                                                                                    |                                                                                                    | 0    |
|                                                                                                    | Envoyer                                                                                                    |      |

#### 3.4 Vœu n°1 : cliquer sur l'académie choisie pour l'année suivante

NB : 4 vœux peuvent être effectués avec choix de l'académie et de la formation

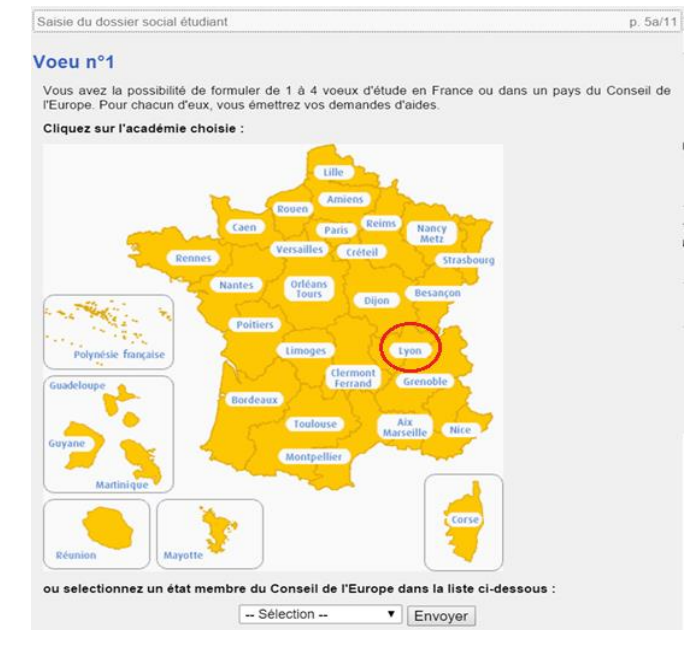

3.4.1 Sélectionner les demandes effectuées (bourse et/ou logement) pour le vœu n°1

# **Dossier social Étudiant**

Saisie du dossier social étudiant

#### Voeu n°1 - Lyon

#### Type de demande :

Indiquez dans le tableau ci-dessous le type de demande que vous souhaitez faire pour ce voeu :

Bourse

Les établissements qui vous seront présentés ont tous des formations habilitées <sup>(2)</sup> à recevoir des boursiers (sauf indication contraire portée à l'écran)

Logement

Les établissements qui vous seront présentés sont tous agréés <sup>(?)</sup> par la Sécurité Sociale Etudiante

>?

p. 5b/11

#### 3.4.2 Choisir le cursus envisagé pour le vœu n°1

| Cursus  | s envisagé pour votre scolarité :                       |                                 |   |
|---------|---------------------------------------------------------|---------------------------------|---|
| Indique | z ci-dessous la formation ainsi que l'année préparée da | ns la liste déroulante associée |   |
| -Post s | secondaire                                              |                                 |   |
| 0       |                                                         | Année :                         | • |
| Supér   | rieur conduisant à un niveau licence—                   |                                 |   |
| 0       |                                                         | Année :                         | • |
| Supér   | rieur conduisant à un niveau maste                      | er                              |   |
| 0       |                                                         | Année :                         | • |
| Supér   | rieur conduisant à un niveau docto                      | rat et plus                     |   |
| 0       |                                                         | Année :                         | • |

#### 3.4.3 Choisir l'établissement souhaité pour le vœu n°1

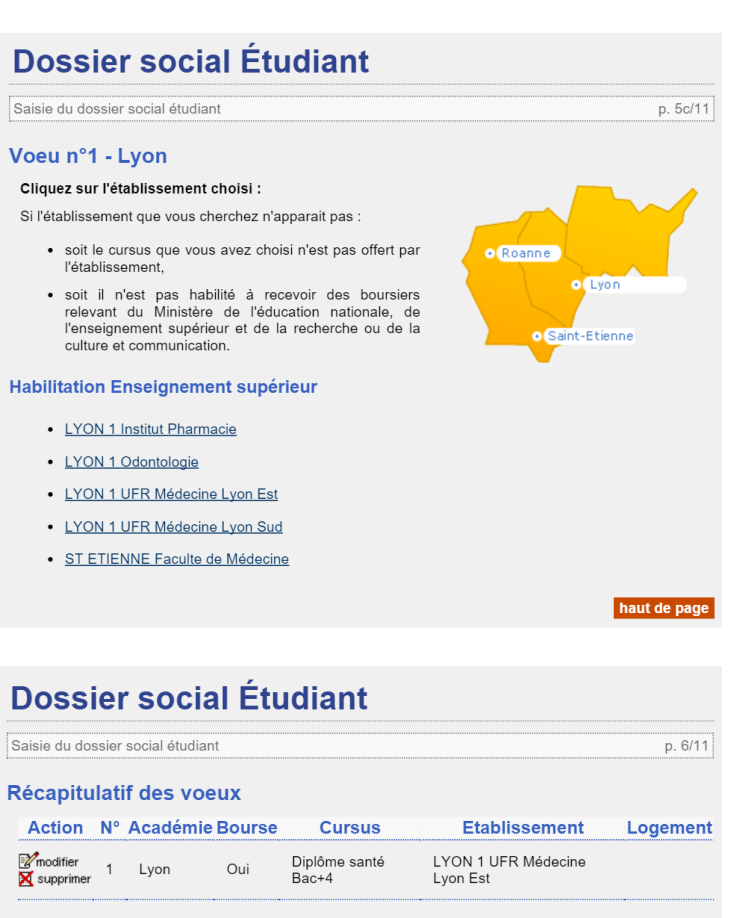

Faire un autre voeu
 Clôturer la liste des voeux

haut de page

« Comment remplir son Dossier Social Etudiant ? » - Tutoriel

3.5 Vœux n°2 à 4 : répéter les étapes du 3.4

#### **3.6 Indiquer sa situation familiale**

Exemple : si vous avez un frère en collège : inscrire 1 dans la première case

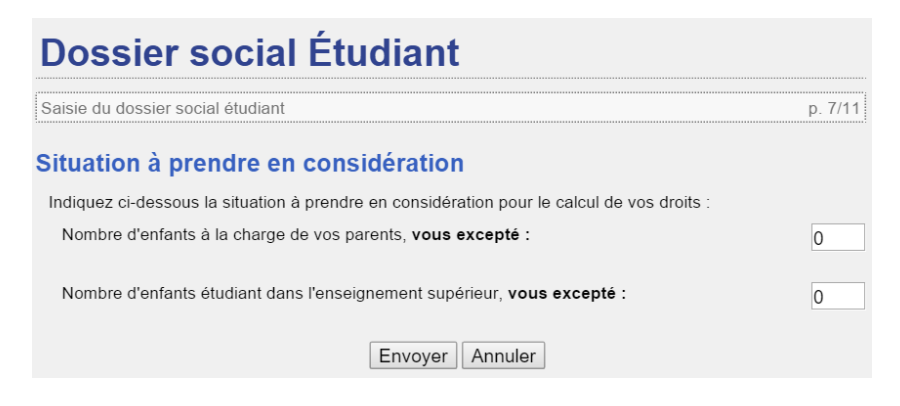

#### 3.7 Indiquer ses ressources et la profession du « chef de famille »

NB : les deux revenus demandés figurent sur l'avis fiscal de vos parents / le votre

| Doccior | cooid  | Etudiant  |
|---------|--------|-----------|
| DOSSIEL | SULIAI | Eluulaill |
|         |        |           |

| Saisie du dossier social étudiant | р. | 8/ | 11 | 1 |
|-----------------------------------|----|----|----|---|
|                                   |    |    |    |   |

#### Ressources et profession du chef de famille

#### Ressources de la famille :

Reportez-vous à l'avis fiscal 2015 concernant les revenus de 2014. Reportez le montant **en euros** qui figure en regard de la ligne ainsi libellée :

"REVENU BRUT GLOBAL" :

| "REVENU FISCAL | DE REFERENCE" : |  |
|----------------|-----------------|--|

Attention, si ces montants sont précédés du signe "-" (montant négatif), vous devez saisir ce signe. Exemple : -8075

| Profession du chef de famille :                                                            |                  |
|--------------------------------------------------------------------------------------------|------------------|
| Sélectionnez ci-dessous la catégorie socio-professionnelle dont dépend la profession du ch | nef de famille : |
| Agriculteurs exploitants                                                                   | $\bigcirc$       |
| Artisans, commerçants et chefs d'entreprise                                                | 0                |
| Cadres et professions intellectuelles supérieures                                          | 0                |
| Professions intermédiaires                                                                 | 0                |
| Employés                                                                                   | 0                |
| Ouvriers                                                                                   | 0                |
| Retraités                                                                                  | 0                |
| Autres personnes sans activité professionnelle                                             | 0                |
| Sans objet                                                                                 | ۲                |
|                                                                                            |                  |
| Envoyer Annuler                                                                            |                  |
|                                                                                            |                  |
|                                                                                            | haut de page     |
|                                                                                            |                  |
|                                                                                            |                  |

**3.8** Vérifier vos coordonnées (*extraites de votre profil sur le site* « *Mes Services »*)

| Sa | isie du dossier social étudiant                                                                    | p. 9/11                                                                                                    |
|----|----------------------------------------------------------------------------------------------------|----------------------------------------------------------------------------------------------------|
| Et | at civil et coordonnées                                                                            |                                                                                                    |
|    | Etat civil selon votre profil l                                                                    | PVE                                                                                                    |
|    | Titre de civilité                                                                                  | XXXXXXXXXXXX                                                                                                    |
|    | Nom                                                                                                | XXXXXXXXXXXX                                                                                                    |
|    | Prénom                                                                                             | xxxxxxxxxx                                                                                                    |
|    | Date de naissance                                                                                  | *****                                                                                                    |
|    | Situation familiale                                                                                | XXXXXXXXXXXX                                                                                                    |
|    | Téléphone                                                                                          | XXXXXXXXXXXX                                                                                                    |
|    | Courriel                                                                                           | *****                                                                                                    |
|    | L'adresse électronique (courriel) p<br>traitement de votre dossier. Il imp<br>de façon permanente. | permettra de vous adresser des courriels dans le cadre du<br>porte que cette adresse électronique soit opérationnelle |

#### 3.9 Inscrire vos coordonnées bancaires (frais de dossier)

| Coordonnées bancaires de l'é                 | tudiant                                            |
|----------------------------------------------|----------------------------------------------------|
| Code IBAN                                    |                                                    |
|                                              |                                                    |
| Je certifie être titulaire du compt          | te bancaire français désigné par ces identifiants. |
| Adresse du domicile familial c               | le l'étudiant                                      |
| Les champs obligatoires sont indiqués        | s par le caractère *                               |
| Adresse *<br>(Ex : 23 Rue/Av./Blvd Gambetta) |                                                    |
| Complément d'adresse<br>(Batiment, Escalier) |                                                    |
| Code Postal *                                |                                                    |
| Localité *                                   |                                                    |
| Pays *                                       | France                                             |
| I                                            | Envoyer Annuler                                    |

#### 4.0 Indiquer votre mode de paiement (CB / chèque)

# **Dossier social Étudiant**

| Saisie du dossier social étudiant p | ). 1 | 10/ | 1 | 1 |  |
|-------------------------------------|------|-----|---|---|--|

#### Paiement

| Indiquez ci-dessous votre mode de paiement :          |   |
|-------------------------------------------------------|---|
| Je réglerai les frais de dossier plus tard par chèque | ۲ |
| Je règle les frais de dossier par Carte Bancaire      | 0 |
| Valider Annuler                                       |   |

#### 4.1 Régler les frais de dossier

INFORMATIONS SUR LA TRANSACTION

Identifiant du marchand : Numéro de transaction : Référence commande ;

Montant: 7,00 EUR

#### PAIEMENT SÉCURISÉ

L'adresse de ce site de paiement préfixée par https indique que vous êtes sur un site sécurisé et que vous pouvez régler votre achat en toute tranquillité.

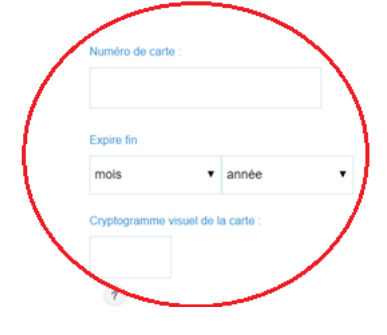

# 4.2 Une page d'information apparaît vous informant des étapes à suivre une fois votre dossier renvoyé par le CROUS

#### Notez et conservez

Votre numéro INE : Ce numéro INE sera à rappeler dans toute correspondance.

#### XXXXXXXX

Votre dossier social étudiant, au format PDF, vous sera envoyé sous 48 heures par courriel à l'adresse électronique que vous avez renseignée.

Vous devrez l'imprimer et :

- 1. Vérifier les informations que vous avez saisies, dater et signer ;
- 2. Joindre les pièces justificatives dont la liste figure sur le dossier ;
- Expédier l'ensemble selon les modalités indiquées dans les notices qui vous seront jointes avec l'envoi de votre dossier.

Attention : il est de votre intérêt de retourner au plus vite votre dossier (un délai maximum de huit jours semble raisonnable).

Tout dossier tardif et/ou incomplet entraine un retard dans l'attribution de la bourse et/ou d'un logement.

Merci pour votre diligence.

Votre saisie est terminée, cliquez sur le bouton "Enregistrer".

→ Vous devrez vérifier, compléter et signer votre dossier et le renvoyer, de préférence sous 8 jours.

# 4.3 A la fin de toutes les étapes, vous devez avoir reçu un mail de confirmation de la création de votre dossier

| Confirmation de création de Dossier Social Etudiant De Bolte de réception x |                                                                                                    | ÷ 2   |
|-----------------------------------------------------------------------------|----------------------------------------------------------------------------------------------------|-------|
| +                                                                           | noreply@crous-lyon.fr<br>A moi                                                                                                    | ☆ 🔸 💌 |
|                                                                             | Vous venez d'effectuer la saisie en ligne de votre Dossier Social Etudiant sous le N° INE , pour l'année 2016-2017.                             |       |
|                                                                             | LA SAISIE DE VOTRE DOSSIER EST CONFIRMEE.<br>NB : Vous n'avez pas d'action supplémentaire à mener pour obtenir l'envoi du dossier électronique. |       |

Dès réception du dossier, vous devrez le vérifier, le compléter avec les pièces demandées et le retourner au plus vite selon les modalités qui seront indiquées.

## → En cas de question :

Rejoignez notre évènement Facebook :

https://www.facebook.com/events/1669744346639872/

ou contactez-nous sur à l'adresse mail: <u>cnous@fage.org</u>

ou rendez-vous sur le site de la FAGE : www.fage.org

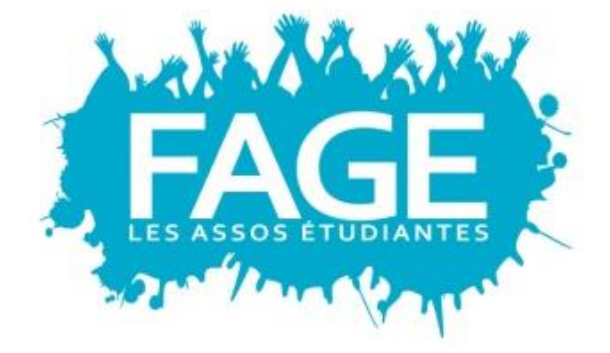